## **Directors: Accessing Your Organizations**

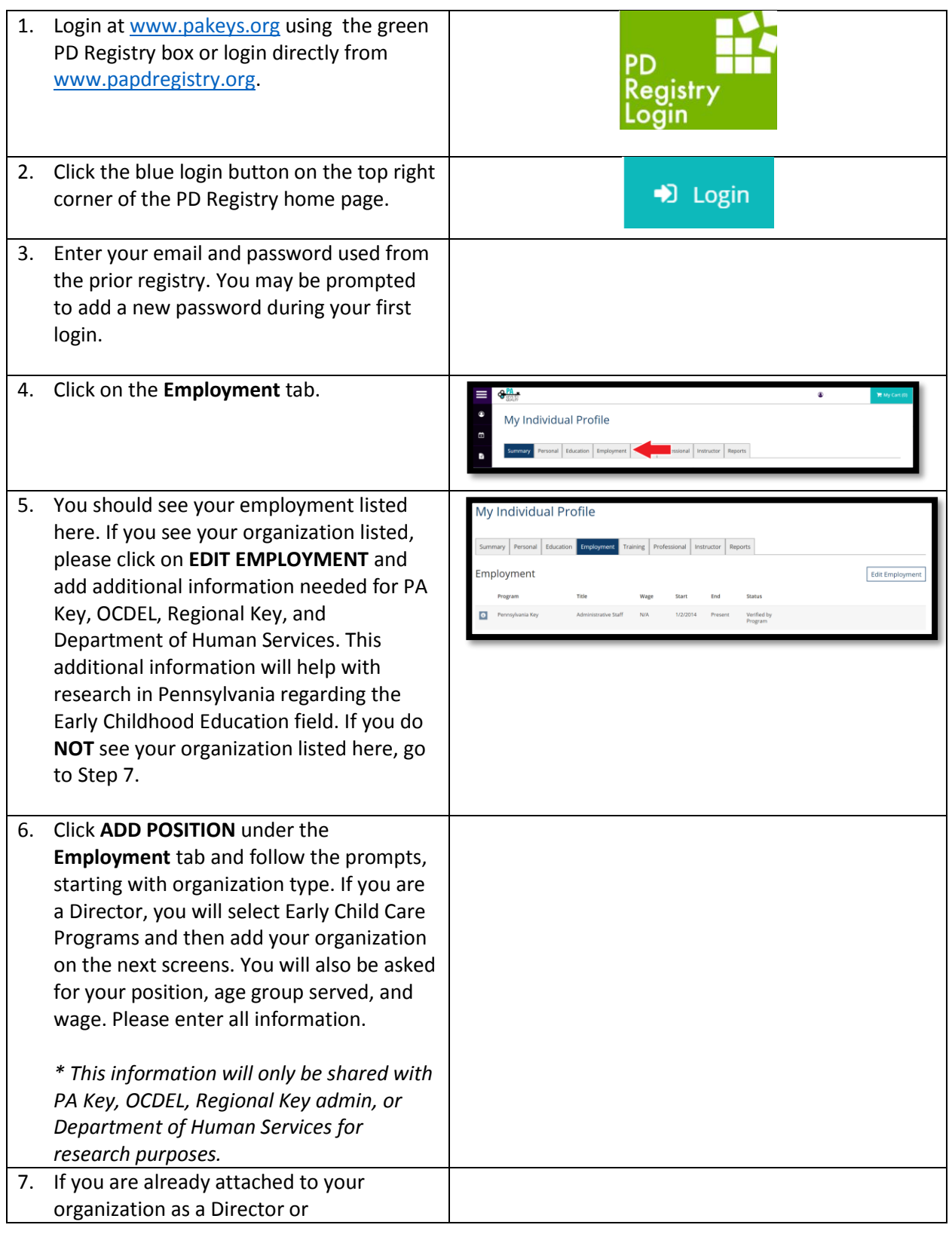

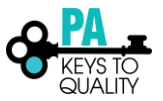

|    | Administrator, you will see your<br>organization in the context menu shown<br>to the right. If you do not see your<br>organization listed in the context menu,<br>please email <u>registry@pakeys.org</u> or call<br>us at 1-800-284-6031 ext.1). The Registry<br>team will be able to attach you to your<br>organization and give you administrative<br>permissions. | Organization Organization O |
|----|----------------------------------------------------------------------------------------------------|----------------------------------------------------------------------------------------------------|
| 8. | Once the PA Key verifies you as the<br>Director or Administrator, you may then<br>start verifying your staff employment once<br>they also add their employment in the<br>employment tab.<br>* Please note that all staff must add their                                                                                                    |                                                                                                    |
|    | employment in their employment tab<br>before you will see them in your employee<br>list to verify them.                                                                                                    |                                                                                                    |
| 9. | See Tip sheet on <b>Verifying Staff</b> and follow<br>the steps to verify each staff member. This<br>will provide you access to their Learning<br>Records. Your staff list also allows DHS or<br>Keystone STARS representatives to verify<br>staff at your organization.                                                                                              |                                                                                                    |

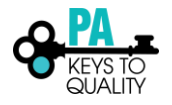